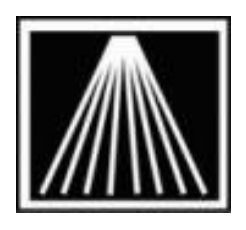

## Anthology, Inc. Inventory

# **Status Report**

Occasionally your insurance company, accountant, or even local tax authority may need to know the value of your existing inventory. The "Inventory Status" report helps provide this information in a variety of formats. Many experienced stores choose to run this report at the end of each month and save off a copy.

**NOTE:** Out of all the reports, Inventory Status is the only report that *cannot be run at a later date*. If you will want the value of your inventory as of December 31<sup>st</sup>, you must run the report on December 31<sup>st</sup>. It is not possible on Tax day to run the Inventory Status report retroactively for December 31<sup>st</sup> values.

Exactly what your accountant, etc. needs will dictate the options you choose on the report setup screen. Following are tips on using the report tool, along with 3 common examples of output and the report settings used by most stores.

| Inventory Status Report             |                     |                 |                     |
|-------------------------------------|---------------------|-----------------|---------------------|
| Departments                         | N                   | ledia           |                     |
| • All                               |                     | All             |                     |
| C One I                             | C                   | One I           | ¥                   |
| Continue<br>Statione                | r.                  | uhliahara       | ~                   |
| M Fint hepot                        |                     |                 |                     |
|                                     |                     |                 | \$=                 |
| <ul> <li>Report to print</li> </ul> | er Number of copi   | es 1 🗧          | Print <u>S</u> etup |
| Report preview                      | V                   |                 | <b>A</b>            |
|                                     |                     |                 | Print               |
| <ul> <li>Output to</li> </ul>       | 1                   |                 | <b>N</b> •          |
| File Type                           | C Text (* bd)       | C Excel (* xis) | Exit                |
|                                     | C Delimited (* cev) |                 |                     |
|                                     |                     | CLITAN          |                     |
|                                     | CPDF                |                 |                     |
|                                     | C Graph             |                 |                     |
|                                     |                     | I               | Save Settings       |
| On order 😑 🔄                        | 0 - 11 .            | - 🔍 🖲 Summ      | ary                 |
| Show SKU2                           | Show Cost Basis     | 🔽 Use c         | ondensed form       |
| Save settings                       | F1 Help             | F11 Print       | F9 Cancel           |

While in Report Preview mode you can use the Print Preview toolbar to move back and forward one page, or jump to the very first or very last page. The icon with the stacked pages shows you which page # you are looking at. Use the door icon to back out of the preview.

We recommend choosing the settings, F11 Print, and "Report Preview" before sending the report to the printer. It's entirely possible your report could be thousands of pages long.

Use the "Save Settings" checkbox on the report screen to preserve your options for next time.

| 📲 🖁 Vis      | sual A        | nthol         | ogy           | User: BETH        | Station:             | Station (       | )ne      |             |
|--------------|---------------|---------------|---------------|-------------------|----------------------|-----------------|----------|-------------|
| <u>F</u> ile | E <u>d</u> it | <u>T</u> ools | <u>S</u> ales | Inventory Control | <u>M</u> aster Files | <u>R</u> eports | Actions  | <u>W</u> ir |
| 41           | 4             | •             |               | щ X С.            | II 6 f               | 05              | 6        | 1           |
| Pi           | rint P        | reviev        | ,             |                   |                      |                 |          |             |
|              | <b>I</b>      | Print P       | Proviow       |                   |                      |                 |          |             |
|              |               | 14 -          | ( 0           | <b>)</b>          | 0% 🔽 📭               | 6               |          |             |
|              |               |               |               |                   |                      |                 |          |             |
|              |               |               | SKU1          | Desc              | ription              |                 | Publishe | r D         |
|              |               |               | 2             |                   | Totals for           | Section: GE     | NER      |             |

#### Basic Tips

|                               |                    |                         |         | _ [               |
|-------------------------------|--------------------|-------------------------|---------|-------------------|
| Departments                   |                    | Media                   |         |                   |
| All                           |                    | <ul> <li>All</li> </ul> |         |                   |
| One I                         | <u>~</u>           | C One                   |         |                   |
| Sections<br>Sections          |                    | Dublichero              |         |                   |
|                               |                    |                         |         |                   |
| C Deport to print             | ar Number of co    | nios 🖂                  |         | ©≡<br>Drint Sotup |
| · Report to printe            | a Number of co     | pies   I                |         |                   |
| C Report pre⊻iev              | /                  |                         |         | Print             |
| <ul> <li>Output to</li> </ul> | C:NNVSTATUS-EO)    | (-2011.PDF              |         | <b>N</b> +        |
| File Type                     | C Text (*.bd)      | C Excel                 | (*.xls) | <u>E</u> xit      |
|                               | C Delimited (* cs) |                         | * dbfì  |                   |
|                               | © PDE              | C HTML                  |         |                   |
|                               | C Craph            | ~ 111WL                 |         |                   |
|                               | овари              |                         |         |                   |
|                               |                    |                         |         | I Save Settings   |
| i On order = 🔄                | 0 - //             |                         | Sumn    | nary              |
| Show SKU2                     | Show Cost Basis    |                         | I Use   | condensed form    |
| Covo cottinge                 | F1 Heln            | E11                     | Print   | E9 Cancel         |
| Save settings                 | F1 Heln            | E11                     | Print   | E9 Cancel         |

Copyright 2011 Anthology Inc

Once you have decided on your preferred format, you can either send the report to a printer, or you can output the report to a file. In this example we have chosen to export to a PDF file. Use the [...] button to choose what you will name the report file, and where you wish to save it.

The last page of any report format you choose will contain the grand total. The "Number of Titles" is the number of unique (active) inventory records. The total # of copies is show in the middle, under the OH column. The Cost Basis is the calculated cost of your inventory. If some of those values do not look correct, please watch the Customer Zone Training Video called "COST Modify COGS" to learn how to correct costing issues.

| SKU1         | Description                      | Publisher   | Dept    | Sect     | Media        | Author                  | он    | 00 Li | st Price Ret | ail Price | Ext Retail Co | st Basis     |
|--------------|----------------------------------|-------------|---------|----------|--------------|-------------------------|-------|-------|--------------|-----------|---------------|--------------|
| 007 2226447  | Html: A Beginner's Guide         | Ingram Book | воок    | WEBPR    | PAP          | Willard, Wendy          | 5     | ٥     | 29.99        | 29.99     | 149.95        | 89.97        |
|              | Totals for Section: WEBPR        |             |         | Number o | f Titles 25  |                         | 124   | 0     |              |           | 5723.46       | 343408       |
| 0619056738   | Microsoft Mous Office            |             | BOOK    | WORDP    | PAP          |                         | 10    | D     | 100.95       | 100.95    | 1009.50       | 605.70       |
| 076 45366 13 | Teach Yourself Visually Flash Mx |             | BOOK    | WORDP    | PAP          |                         | 10    | 0     | 29.99        | 29.99     | 299.90        | 179.94       |
| 94364119     | En alish Time                    | Ingram Bool | ( 80 OK | WORDP    | HRD          | Rivers, Susan/Tovama,   | 10    |       | 0 55.0       | 1 55.     | 01 550.1      | 0 330.06     |
| 63814644     | Microsoft Word 2002 · Emert      |             | BOOK    | WORDP    | HRD          | Rutko skor. Nita Hewitt | 10    |       | 0 55.0       | 1 55 1    | 1 550 1       | 0 330.06     |
| 63816345     | Corel Wordperfect LD             |             | воок    | WORDP    | HRD          | Rutkosky, Nita Hewitt/  | 10    |       | D 55.D       | 1 55.1    | 01 550.1      | 0 330.06     |
| 6 19788 36   | Using Word In The Classroom      |             | воок    | WORDP    | HRD          | Sequin, Armand/         | 10    |       | 0 39.9       | 5 39.     | 95 399.5      | 0 239.70     |
| 6 19788 44   | Using Word In The Classroom      |             | BOOK    | WORDP    | PAP          | Seguin, Armand/         | 10    |       | 0 16.9       | 5 16.     | 95 169.5      | 0 101.70     |
|              | Totals for Section: WORDP        |             |         | Number   | of Titles 25 |                         | 249   |       | 0            |           | 10797         | 79 6478.67   |
| TOTAL:       | Number of Titles 1768            |             |         |          |              |                         | 11934 | 1     | 0            |           | 339860        | 16 237038.28 |

## Sample Format # 1

This setup will give you sub-totals by Department, then Section, with an ending grand total. This is the most commonly used format.

| -A Inventory Status Report |                |               |                  |
|----------------------------|----------------|---------------|------------------|
| Departments                | M              | edia          |                  |
|                            | °              |               |                  |
| One I                      |                | One I         |                  |
| Sections                   | P              | uplishers     |                  |
| C One                      | E o            | One           |                  |
| Distributor                |                |               |                  |
| • All                      |                |               |                  |
| C One                      |                |               |                  |
| Sorts                      |                |               |                  |
| Primary                    | Secondary      |               | Tertiary         |
| Department 💌               | Section        | •             | None 💌           |
| 🔽 Total                    | 🔽 Total        |               | 🗖 Total          |
| Con hand >      O          | Last Receive   | d Date 🔤 Deta | ail/Summary      |
|                            |                | . O Def       | tail             |
|                            |                |               | a condensed form |
|                            | now Cost Basis | IN US         | e condensed form |
| Save settings              | F1 Help        | F11 Print     | F9 Cancel        |

|      |                              |                    | Test St        | tore        |                            |            | Printed 12/30/2011<br>4:02 PM |
|------|------------------------------|--------------------|----------------|-------------|----------------------------|------------|-------------------------------|
|      |                              | In                 | ventory Status | Report      |                            |            |                               |
|      |                              | Tota               | ls By Departme | nt, Section |                            |            |                               |
|      |                              |                    | On Hand >0     |             |                            |            |                               |
| SKU1 | Description Publisher Dept   | Sect Media         | Author         | он          | 00 List Price Retail Price | Ext Retail | Cost Basis                    |
|      | Totals for Section: ATLAS    | Number of Title    | es 1           | 1           | 0                          | 0.00       | 0.00                          |
|      | Totals for Section: FICTI    | Number of Title    | es 5           | 73          | D                          | 2082.55    | 3 2082.55                     |
|      | Totals for Department: AUDIO | Number of Titles 6 |                | 74          | D                          | 2082.55    | 5 2082.55                     |
|      | Totals for Section: GENE2    | Number of Title    | es 1           | 5           | 0                          | 550 DD     | 550 00                        |
|      | Totals for Section: GRA D6   | Number of Title    | es 1           | 10          | D                          | 550.10     | 550.10                        |
|      | Totals for Section: HIST2    | Number of Title    | es 1           | 5           | D                          | 300 00     | 300.00                        |
|      | Totals for Section: LANGU    | Number of Title    | is 1           | 5           | 0                          | 250 DO     | 250 DD                        |
|      | Totals for Department: BESTS | Number of Titles 4 |                | 25          | D                          | 1650.10    | ) 1650.10                     |
|      | Totals for Section:          | Number of Title    | is 84          | 159         | 0                          | 2890.92    | 1692.04                       |
|      | Totals for Section: ANTIQ    | Number of Title    | es 29          | 2.43        | D                          | 901420     | 5408.52                       |
|      | Totals for Section: ARCHI    | Number of Title    | is 25          | 2 42        | D                          | 11974.40   | ) 7184.64                     |
|      | Totals for Section: BABIE    | Number of Title    | is 25          | 231         | D                          | 3276.25    | j 1965.75                     |
|      | Totals for Section: BUSIN    | Number of Title    | es 25          | 2 4 2       | 0                          | 14274.22   | 2 8564.53                     |
|      |                              |                    |                | 0.00500     | 19296<br>21 <b>-</b> 15    |            |                               |

This setup will give you sub-totals by Department only, usually only a 1-2 page report; Great for monthly reporting.

## Sample Format # 2

| r    |                               |                |          |             | R Inventory Status Reg | oort     |           |                  |               |            |           | _ 🗆 × |
|------|-------------------------------|----------------|----------|-------------|------------------------|----------|-----------|------------------|---------------|------------|-----------|-------|
|      |                               |                |          |             | Departments            |          |           |                  | Media         |            |           |       |
|      |                               |                |          |             | • All                  |          |           |                  | • All         | 30         |           |       |
|      |                               |                |          |             | C One                  |          |           | 7                | C One         |            |           | -     |
|      |                               |                |          |             | Sections               |          |           |                  | Publishers    | ;          |           |       |
|      |                               |                |          |             | • All                  |          |           |                  | • All         |            |           |       |
|      |                               |                |          |             | C One                  |          |           | ~                | C One         | Į          |           |       |
|      |                               |                |          |             | Distributor            |          |           |                  |               |            |           |       |
|      |                               |                |          |             | © All                  |          |           |                  |               |            |           |       |
|      |                               |                |          |             | C One                  |          |           |                  |               |            |           |       |
|      |                               |                |          |             | Sorts                  |          |           |                  |               |            |           |       |
|      |                               |                |          |             | Primary                |          |           | Seconda          | ry            | Т          | ertiary   |       |
|      |                               |                |          |             | Department 💌           |          |           | None             | •             | Γ          | None      |       |
|      |                               |                |          |             | I Total                |          |           | Total            |               | Г          | Total     |       |
|      |                               |                |          |             |                        |          | <u>.</u>  |                  | ived Dete     | Detail/S   | ummary    |       |
|      |                               |                | 9 朝朝     | 8           |                        |          |           |                  |               | C Detail   |           |       |
| view |                               |                |          |             | 🗆 On order = 🔄         |          | 0 🚊       | 11               |               | Summa      | ry l      |       |
| 40   |                               |                |          |             | □ Show SKU2            | <b>v</b> | Show C    | Cost Basis       |               | I Use co   | ndensed f | orm   |
|      |                               |                |          |             | Save settings          |          |           | F1 Help          | F11           | Print      | F9 Car    | ncel  |
|      |                               |                |          | _           |                        |          |           | 1000             |               |            |           | 1     |
|      |                               |                |          |             | Totals By Department   |          |           |                  |               |            |           |       |
|      |                               |                |          |             | On Hand > 0            |          |           |                  |               |            |           |       |
| SKU1 | Description                   | Publisher Dept | Sect     | Media       | Author                 | ОН       | 00 List P | rice Retail Pric | e ExtRetail ( | Cost Basis |           |       |
|      | Totals for Department: A UDIO |                | Number o | f Titles 6  |                        | 74       | 0         |                  | 2082.55       | 2082.55    | 5         |       |
|      | Totals for Department: BESTS  |                | Number o | f Titles 4  |                        | 25       | D         |                  | 1650.10       | 1650.10    |           |       |
|      | Totals for Department: BOOK   |                | Number o | f Titles 11 | 83                     | 7974     | 0         |                  | 258609.33     | 155852.22  |           |       |
|      | Totals for Department: BOOKC  |                | Number o | f Titles 3  |                        | 25       | D         |                  | 359.50        | 359.50     |           |       |
|      | Totals for Department: CALEN  |                | Number o | f Titles 7  |                        | 69       | D         |                  | 1572.91       | 1572.91    |           |       |
|      | Totals for Department: MAP    |                | Number o | f Titles 47 |                        | 233      | D         |                  | 16338.35      | 16338.35   |           |       |
|      | Totals for Department: MUSIC  |                | Number o | f Titles 35 | 2                      | 3385     | 0         |                  | 557 19.88     | 55662.78   |           |       |
|      | Totals for Department: USEDB  |                | Number o | f Titles 4  |                        | 9        | D         |                  | 86.46         | 78.79      |           |       |
|      | Totals for Department: VIDEO  |                | Number o | f Titles 30 |                        | 140      | D         |                  | 344108        | 3441.08    |           |       |

11934 0

339860.16 237038.28

TOTAL: Number of Titles 1636

#### Sample Format # 3

This setup will give a detailed listing of your individual items, sorted first by Section (with sub-totals), then by Author. This report can be 1,000 of pages long, best to preview first and then save to a file.

| Inventory Status Report |                    |                                             |
|-------------------------|--------------------|---------------------------------------------|
| Departments             | Media              |                                             |
|                         |                    | Ţ.                                          |
| Soctions                | Oute<br>           |                                             |
|                         |                    | 15                                          |
| C One                   | C One              |                                             |
| Distributor             |                    |                                             |
| • All                   |                    |                                             |
| © One                   |                    |                                             |
| Sorts                   |                    |                                             |
| Primary                 | Secondary          | Tertiary                                    |
| Section 💌               | Author 💌           | None 💌                                      |
| 🔽 Total                 | Total              | 🗖 Total                                     |
| 🗆 On hand = 🔄 🛛 🖸       | Last Received Date | Detail/Summary                              |
| 🗆 On order 😑 🔽 🖸        | ) <del>;</del> //  | <ul> <li>Detail</li> <li>Summary</li> </ul> |
| Show SKU2               | Show Cost Basis    | Use condensed form                          |
| Save settings           | F1 Help F1         | 1 Print F9 Cancel                           |

#### 🖣 🖪 🕨 🔰 100% 🔽 👫 🎒 Printed 12/30/2011 **Test Store** 4:13 PM Inventory Status Report Totals By Section, Author SKU1 Description Media Author OH OO List Price Retail Price Ext Retail Cost Basis Publisher Dept Sect 063 12327 7X Learning By Design : Building BOOK CAREE PAP Shani, Abraham B./ 10 0 22.01 22.01 220.10 132.06 080 58438 41 Organizational Surveys : The BOOK CAREE HRD Smith, Frank J. 10 0 0.00 0.00 0.00 0.00 0071408843 Fearless Interviewing : How To Win Ingram Book BOOK CAREE PAP Stein, Marky 10 0 12.95 12.95 129.50 77.70 0766833003 How To Start A Travel Agency BOOK CAREE PAP Todd, Ginger/Rice, 7 D 19.95 19.95 139.65 83.79 1563708914 Resume Magic воок CAREE PAP Whitcomb, Susan 10 D 18.95 18.95 189.50 113.70 013089334% Illustration : Basics For Careers BOOK CAREE HRD Williams, Robert A. 10 0 55.D1 55.01 550.10 330 D 6 Totals for Section: CAREE Number of Titles 25 232 D 5969.33 3581.59 0312281315 Midlife Motherhood Ingram Book BOOK CHILD PAP Blackstone-ford, Jann 9 D 15.95 15.95 143.55 86.13 157071973X Sunny Day, Rainy Day Book Of BOOK CHILD PAP Clark, Silvania 5 D 12.95 12.95 64.75 38.85 0195129237 Raising Musical Kids : A Parent's Ingram Book BOOK CHILD PAP Cutietta, Robert A/ 10 15.95 15.95 159.50 95.70 D Deliso, Michelle 007 13900 9X Godparents : A Celebration Of Ingram Book BOOK CHILD PAP 10 D 12.95 12.95 129.50 77.70 10 10 0 CHILD HRD 55.01 65.01 650.10 0766830772 Practical Guide To Solving воок Essa, Eva D 330.06 609808567 Morn, I Hate You : Children's BOOK CHILD PAP Fleming, Don/Ritts, 0.00 0.00 0.00 0.00 156924555X Good Parenting Through Your BOOK CHILD PAP Hannibal, Mary Ellen/ 10 15.95 15.95 159.50 95.70 D